## 引張軟化曲線多直線近似解析 実行プログラム(exe ファイル)概要

【1】 はじめに

このマニュアルは「多直線近似法による引張軟化曲線の推定」を行うプログラムの exe ファイル について、利用方法を説明しています。

【2】 動作条件

OS:Windows7 (32 ビット、または 64 ビット)HDDの空き容量:10 Mバイト以上

## 【3】 インストール後のフォルダの構成

JCI-program のフォルダに、入力用フォルダと出力用フォルダ、および関連ファイルが存在し、 入力用フォルダには事例となるデータがありますが、出力用フォルダは空の状態です。

| 퉬 JCI-pr | ogram                                       |                                                                      |
|----------|---------------------------------------------|----------------------------------------------------------------------|
|          | <pre>expdat ftout iniout input pdout </pre> | 入力用フォルダ: expdat, input<br>出力用フォルダ: ftout, iniout,<br>pdout, softout, |
|          | isoftout<br>Ft                              | 実行プログラム: Ft.exe, Ini.exe                                             |
|          | Pd<br>readme                                | Pd.exe, Soft.exe<br>ym.exe<br>ライブラリ : salflibc dll salflibc lib      |
|          | ⊗ salflibc.dll<br>☐ salflibc.lib<br>Ĩ Soft  | (必ず exe ファイルと同じフォルダ内に置くこと)                                           |
|          | 🔳 ym                                        | 説明書 : readme.pdf                                                     |

【4】 実行時におけるファイルの関係

プログラム毎に入力と出力は異なるが、全体の入出力の関係は以下のようになっています。

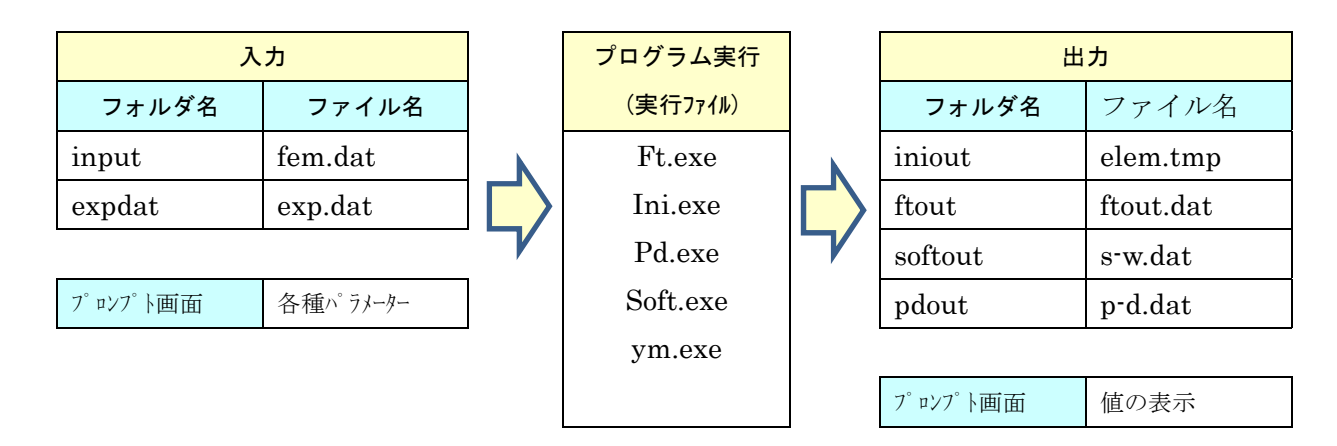

【5】フリーソフト

本プログラムは、無償で利用可能です。

## 【6】利用上の注意

(1) 入力ファイルがない場合、以下のようなエラーメッセージが表示されます。

| Exception:C:¥JCI¥JCI-PROGRAM¥INI.EXE                                | x |  |  |
|---------------------------------------------------------------------|---|--|--|
| 🔀 Run-time Error                                                    |   |  |  |
| Kerror 57, Attempt to read past end-of-file  O0401000 MAIN# [+0114] |   |  |  |
|                                                                     |   |  |  |
| 00401000 MAIN# [+0114]                                              | * |  |  |
|                                                                     |   |  |  |
|                                                                     |   |  |  |
|                                                                     | _ |  |  |
|                                                                     |   |  |  |
| Save As Details Close                                               |   |  |  |

この場合、入力ファイルを入力用のフォルダに置いて、再実行してください。

(2) ダウンロードしたファイルのインストールで、プロパティの「ブロックを解除」ボタンを クリックしなかった場合、実行時に以下のエラーが表示されることがあります。

(FORTRAN コンパイラでコンパイルした実行ファイルをインターネットで ダウンロードし実行した際、表示されるため。)

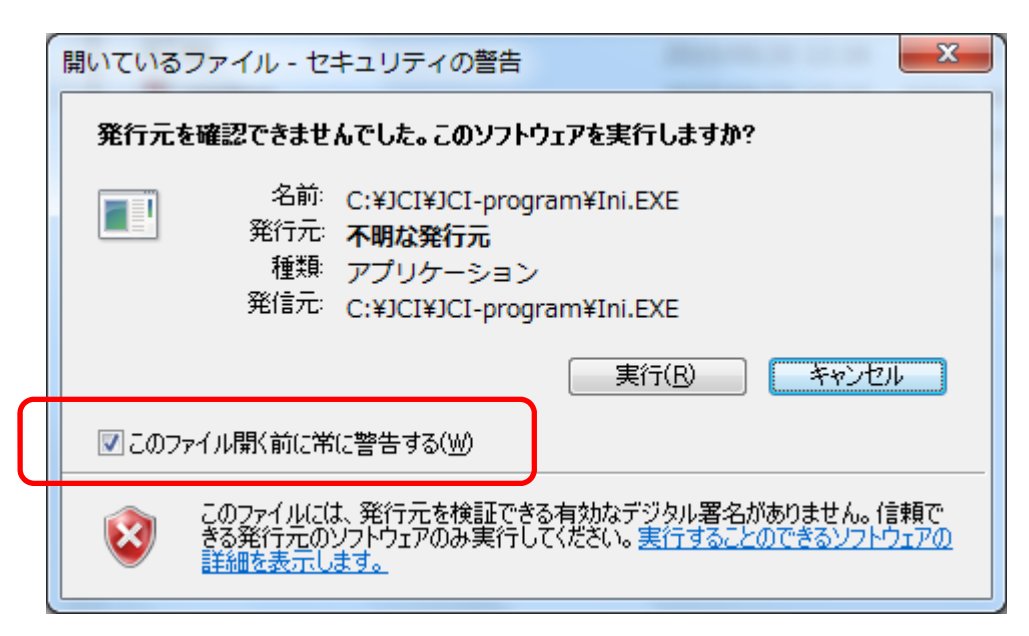

この場合、「このファイル開く前に常に警告する(W)」のチェックを外し、「実行」ボタン をクリックして、実行してください。

以降、エラーは表示されずに実行することができるようになります。

以上